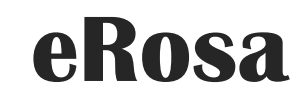

SISTEM PENGURUSAN BADAN SUKAN

Manual Pengguna

Permohonan Penganjuran Acara Sukan

PEJABAT PESURUHJAYA SUKAN MALAYSIA

# Isi Kandungan

| 1.0 | Pengenalan                         | . 2 |
|-----|------------------------------------|-----|
| 2.0 | Permohonan Penganjuran Acara Sukan | 2   |
| 3.0 | Semak Status Permohonan            | . 9 |
| 4.0 | Status Permohonan Dikuiri          | . 9 |
| 5.0 | Status Permohonan Diluluskan       | 11  |

#### 1.0 Pengenalan

Manual Pengguna bagi Sistem Pengurusan Badan Sukan (eRosa) ini disediakan untuk memberi panduan kepada pengguna menggunakan sistem ini. Pengguna boleh mencapai sistem ini di alamat <u>https://erosa.kbs.gov.my</u>.

#### 2.0 Permohonan Penganjuran Acara Sukan

Log masuk sistem menggunakan no.kad pengenalan Setiausaha Badan Sukan yang telah berdaftar, kemudian skrin seperti gambarajah dibawah akan dipaparkan.

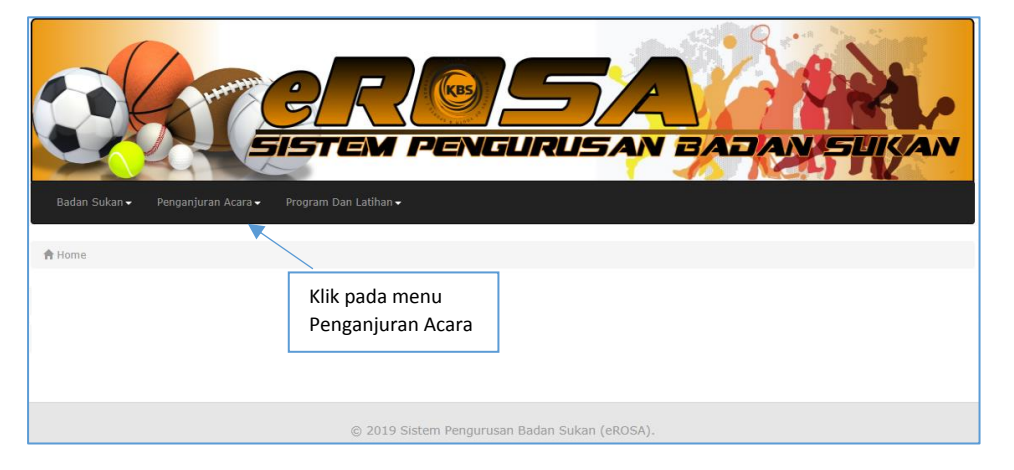

a) Klik pada menu Penganjuran Acara.

|                              |                                                                     |                               | _               |
|------------------------------|---------------------------------------------------------------------|-------------------------------|-----------------|
|                              | Penganjuran Acara 🗸 🛛 Prog                                          | ıram Dan Latihan <del>-</del> |                 |
|                              | <ul> <li>Permohonan Penganju</li> <li>Status Penganjuran</li> </ul> | uran Acara Sukan              | Permohonan baru |
| Semakan status<br>permohonan |                                                                     |                               |                 |

b) Klik pada sub menu Permohonan Penganjuran Acara Sukan

Skrin akan memaparkan senarai Badan Sukan yang telah didaftarkan.

| Ba     | vidan Sudan - Market Market Angenguran Acar - Program Dan Latihan- |                    |
|--------|--------------------------------------------------------------------|--------------------|
| # 🔺    | Nama Badan Sukan 🔶                                                 | Tindakan 🔶         |
| 1.     | KELAB CYBER GAMES SIHAT                                            | Tambah Penganjuran |
| 2.     | KELAB BADMINTON PERANTAU                                           | Tambah Penganjuran |
| Dipapa | rkan 1 - 2 drpd. 2 rekod                                           |                    |
|        | © 2019 Sistem Pengurusan Badan Sukan (eROSA).                      |                    |

c) Klik butang Tambah Penganjuran berdasarkan nama badan sukan yang ingin menganjurkan acara.

d) Terdapat tujuh (7) tab pada paparan borang PSA 1 dan pengguna hanya perlu melangkapkan enam (6) tab untuk membuat permohonan.

## 1) Borang PSA 1 (Tab - Penganjur)

| Penganjur Acara Sukan Tempat Pertandir | gan Keperluan Teknikal                                                                           | Sumber Kewangan | Dokumen Berkaitan | Perakuan |  |  |  |  |  |
|----------------------------------------|--------------------------------------------------------------------------------------------------|-----------------|-------------------|----------|--|--|--|--|--|
| BORANG PSA 1 : PERMOHONAN MENGANJURK   | BORANG PSA 1 : PERMOHONAN MENGANJURKAN ATAU MENJADI TUAN RUMAH ACARA SUKAN TEMPATAN/ANTARABANGSA |                 |                   |          |  |  |  |  |  |
|                                        |                                                                                                  |                 |                   |          |  |  |  |  |  |
| A. Maklumat Penganjur                  |                                                                                                  |                 |                   |          |  |  |  |  |  |
| Nama Penuh Penganjur:                  | KELAB BADMINTON PERANTAU                                                                         | J               |                   |          |  |  |  |  |  |
| Alamat Penganjur:                      | D                                                                                                |                 |                   |          |  |  |  |  |  |
| No. Telefon:                           | 03-86898788 No                                                                                   |                 |                   |          |  |  |  |  |  |
| No. Fax:                               | 03-89884332                                                                                      |                 |                   |          |  |  |  |  |  |
| No. Sijil Pendaftaran:                 |                                                                                                  |                 |                   |          |  |  |  |  |  |
| Peringkat Badan Sukan: Persekutuan     |                                                                                                  |                 |                   |          |  |  |  |  |  |
|                                        |                                                                                                  |                 |                   |          |  |  |  |  |  |
|                                        |                                                                                                  |                 |                   |          |  |  |  |  |  |
|                                        | © 2019 Sistem Pengurusan Badan Sukan (eROSA).                                                    |                 |                   |          |  |  |  |  |  |

1. Skrin memaparkan maklumat badan sukan secara automatik.

| Penganjur              | Acara Sukan                      | Tempat Pertandingan Keperluan Teknikal Sumber Kewangan Dokumen Berkaitan Perakuan |
|------------------------|----------------------------------|-----------------------------------------------------------------------------------|
| BORANG F               | SA 1 : PERMOHO                   | DNAN MENGANJURKAN ATAU MENJADI TUAN RUMAH ACARA SUKAN TEMPATAN/ANTARABANGSA       |
|                        |                                  |                                                                                   |
| B. Makl                | umat Acara s                     | Sukan                                                                             |
| Peringkat              | Penganjuran :                    | Sila Pilih •                                                                      |
| Jenis Suka             | an :                             | Badminton                                                                         |
| Nama Per               | tandingan:                       | *                                                                                 |
| Tarikh Mu              | la:                              |                                                                                   |
| Tarikh Akl             | hir:                             |                                                                                   |
| Bil Peserta            | a:                               | •                                                                                 |
| Negara Pe              | serta:                           | -Sila Pilih-                                                                      |
|                        |                                  | Jumlah Negara : 0                                                                 |
|                        |                                  | Tambah Baris Hapus Baris elih untuk hapus                                         |
| Badan I                | Pengelola Su                     | Ikan                                                                              |
|                        |                                  |                                                                                   |
| Nama bad<br>diperingka | an pengelola s<br>at antarabangs | ukan<br>a:                                                                        |
| Nama bad<br>Malaysia:  | an pengelola s                   | ukan di                                                                           |
|                        |                                  | 😫 Simpan                                                                          |
|                        |                                  |                                                                                   |
|                        |                                  |                                                                                   |
|                        |                                  |                                                                                   |

#### 2) Borang PSA 1 (Tab - Acara Sukan) – wajib diisi

- 1. Lengkapkan maklumat dan butiran acara sukan.
- 2. Pilih Peringkat Penganjuran samada Tempatan atau Antarabangsa. Bagi acara peringkat tempatan, negara peserta (Malaysia) secara automatik akan disimpan di dalam sistem. Bagi peringkat antarabangsa pemohon boleh memasukkan negara yang terlibat dengan memilih butang **Tambah Baris** pada medan negara peserta.

### i) Tambah negara

| Negara Peserta:     |     |                                            |   |
|---------------------|-----|--------------------------------------------|---|
|                     |     | Australia                                  | • |
|                     |     | -Sila Pilih-                               | • |
|                     | Jum | lah Negara : 2                             |   |
|                     | Та  | mbah Baris Hapus Baris pilih 🗆 untuk hapus |   |
| /                   |     |                                            |   |
| Untuk tambah negara | a   |                                            |   |
|                     |     |                                            |   |

# ii) Hapus negara

| Negara Peserta:           |     |                                            |
|---------------------------|-----|--------------------------------------------|
|                           |     | Australia 🔹                                |
| ◀                         |     | -Sila Pilih-                               |
|                           | Jum | lah Negara : 2                             |
|                           | Та  | mbah Baris Hapus Baris pilih 🗆 untuk hapus |
| 1. Klik pada check<br>box |     | 2. klik butang<br>hapus baris              |

3. Lengkapkan semua medan yang wajib termasuk tarikh mula dan akhir. Klik butang simpan setelah selesai.

| Penganjur | Acara Sukan     | Tempat Pertandingan  | Keperluan Teknikal  | Sumber Kewangan        | Dokumen Berkaitan | Perakuan |  |
|-----------|-----------------|----------------------|---------------------|------------------------|-------------------|----------|--|
| BORANG    | PSA 1 : PERMOHO | DNAN MENGANJURKAN AT | AU MENJADI TUAN RUM | AH ACARA SUKAN TEMP    | ATAN/ANTARABANGSA |          |  |
| C. Mak    | lumat Tempa     | t Pertandingan       |                     |                        |                   |          |  |
| Nama Per  | milik Tempat    |                      |                     |                        |                   |          |  |
| Nama Ter  | mpat            |                      |                     |                        | *                 |          |  |
| Alamat To | empat           |                      |                     |                        | *                 |          |  |
|           |                 |                      |                     |                        |                   |          |  |
|           |                 |                      |                     |                        |                   |          |  |
| Poskod    |                 |                      | *                   |                        |                   |          |  |
| Bandar    |                 |                      |                     | *                      |                   |          |  |
| Negeri    |                 | Sil                  | a Pilih Negeri      | •                      |                   |          |  |
| Bahagian  | Sarawak         | Sil                  | a Pilih Bahagian 🔻  | hanya untuk negeri Sar | awak *            |          |  |
| Daerah    |                 | Sil                  | a Pilih Daerah      | •                      |                   |          |  |
|           |                 |                      |                     | Simpan                 |                   |          |  |
|           |                 |                      |                     |                        |                   |          |  |
|           |                 |                      |                     |                        |                   |          |  |
|           |                 | (                    | 2019 Sistem Penguri | usan Badan Sukan (eR   | OSA).             |          |  |

## 3) Borang PSA 1 (Tab – Tempat Pertandingan) – wajib diisi

- 1. Tab Tempat Pertandingan akan diaktifkan setelah pengguna selesai melengkapkan tab Acara Sukan.
- 2. Lengkapkan maklumat tempat pertandingan.
- 3. Klik butang simpan setelah selesai.

# 4) Borang PSA 1 (Tab – Keperluan Teknikal)

|                                         |                                       |                       |                            | - |
|-----------------------------------------|---------------------------------------|-----------------------|----------------------------|---|
| Penganjur Acara Sukan Tempat Perta      | ndingan Keperluan Teknikal            | Sumber Kewangan       | Dokumen Berkaitan Perakuan |   |
| BORANG PSA 1 · PERMOHONAN MENGANJI      | ΙΡΚΑΝ ΑΤΔΗ ΜΕΝΊΔΟΙ ΤΗΔΝ ΒΗΝ           | 14H ACARA SUKAN TEMP  |                            |   |
|                                         |                                       |                       |                            |   |
| D. Maklumat Kanaduan Taknika            |                                       |                       |                            |   |
| D. Makiumat Keperiuan Teknika           |                                       |                       |                            |   |
| Keupayaan teknikal pertandingan :       |                                       |                       |                            |   |
| Nyatakan jenis keperluan teknikal yang  | diperlukan                            |                       |                            |   |
|                                         |                                       |                       |                            |   |
| Keperluan Teknikal                      | Bilangan                              | Nama Badan Sukan      |                            |   |
|                                         |                                       |                       |                            |   |
| -Sila Pilih-                            | <ul> <li>Masukkan Bilangan</li> </ul> |                       |                            |   |
|                                         |                                       |                       |                            |   |
| Tambah Baris Hapus Baris pilih untuk ha | pus                                   |                       |                            |   |
|                                         | _                                     |                       |                            |   |
|                                         | E                                     | ) Simpan              |                            |   |
|                                         |                                       |                       |                            |   |
|                                         |                                       |                       |                            |   |
|                                         |                                       |                       |                            |   |
|                                         | © 2019 Sistem Pengu                   | rusan Badan Sukan (eR | OSA).                      |   |

- 1. Tab Keperluan Teknikal akan diaktifkan setelah pengguna selesai melengkapkan tab Tempat Pertandingan.
- 2. Pengguna boleh menambah keperluan teknikal dengan klik butang Tambah Baris.

| Keperluan Teknikal                        | Bilangan | Nama Badan Sukan             |  |
|-------------------------------------------|----------|------------------------------|--|
| Pegawai Teknikal                          | • 10     | PERSATUAN PENGADIL PUTRAJAYA |  |
| Tambah Baris Hapus Baris pilih untuk hapu | 15       |                              |  |
| Klik butang                               |          |                              |  |

# i) Tambah Keperluan Teknikal

## ii) Hapus Keperluan Teknikal

|     | Keperluan Teknikal                      | Bilangan          | Nama Badan Sukan             |
|-----|-----------------------------------------|-------------------|------------------------------|
|     | Pegawai Teknikal                        | 10                | PERSATUAN PENGADIL PUTRAJAYA |
|     | -Sila Pilih-                            | 2.Klik butang hap | bus                          |
| amb | bah Baris Hapus Baris pilih untuk hapus |                   |                              |
| 1.K | (lik pada check                         |                   |                              |
| bo  | x                                       |                   |                              |

3. Klik butang simpan setelah selesai.

#### 5) Borang PSA 1 (Tab – Sumber Kewangan) – wajib diisi

| Penganjur | Acara Sukan Tempat Per      | tandingan Keperluan Teknikal Sumber Kewa   | ngan Dokumen Berkaitan Perakuan |
|-----------|-----------------------------|--------------------------------------------|---------------------------------|
| PERMOH    | IONAN MENGANJURKAN ATAU ME  | ENJADI TUAN RUMAH ACARA SUKAN TEMPATAN/ANT | ARABANGSA                       |
|           |                             |                                            |                                 |
| E. Mak    | dumat Kewangan              |                                            |                                 |
| Jumlah k  | kewangan yang diperlukan ur | tuk membiayai pertandingan :*              |                                 |
| 5         | Sumber Kewangan             | Jenis Perbelanjaan                         | Jumlah Perbelanjaan             |
|           |                             |                                            |                                 |
|           | -Sila Pilih-                | MASUKKAN JENIS PERBELANJAAN                | RM                              |
| Tambah    | Paris Hanus Paris atta und  |                                            |                                 |
| Tamban    |                             | nepus                                      |                                 |
|           |                             | 🖺 Simpan                                   |                                 |
|           |                             |                                            |                                 |
|           |                             |                                            |                                 |
|           |                             |                                            |                                 |

- 1. Tab Sumber Kewangan akan diaktifkan setelah pengguna selesai melengkapkan tab Tempat Pertandingan.
- 2. Pengguna boleh menambah maklumat kewangan dengan klik butang Tambah Baris.

## i) Tambah Sumber Kewangan

| Sumber Kewang        | jan                     | Jenis Perbelanjaan | Jumlah Perbelanjaan |
|----------------------|-------------------------|--------------------|---------------------|
| Tajaan               | •                       | PROMOSI            | 5000.00             |
| Tambah Baris Hapus B | aris pilih 🗆 untuk hapu | 1                  |                     |
| Klik<br>tan          | t butang<br>nbah baris  |                    |                     |

## ii) Hapus Sumber Kewangan

|           | Sumber Kewangan       | Jenis Perbelanjaan  | Jumlah Perbelanjaan |
|-----------|-----------------------|---------------------|---------------------|
|           | Tajaan                | PROMOSI             | 5000.00             |
| Tamb      | -Sila Pilih-          | 2.Klik butang hapus | RM                  |
| 1.I<br>bo | Klik pada check<br>Ix |                     |                     |

- 3. Lengkapkan maklumat sumber kewangan.
- 4. Klik butang simpan setelah selesai.

## 6) Borang PSA 1 (Tab – Dokumen Berkaitan) – wajib diisi

| Penganjur Acara Sukan Tempat Pertandi                                  | ngan Keperluan Teknikal S    | Sumber Kewangan Dokumen Berkaitan Perakuan    |  |  |  |  |  |
|------------------------------------------------------------------------|------------------------------|-----------------------------------------------|--|--|--|--|--|
| BORANG PSA 1 : PERMOHONAN MENGANJURK                                   | AN ATAU MENJADI TUAN RUMAH   | ACARA SUKAN TEMPATAN/ANTARABANGSA             |  |  |  |  |  |
|                                                                        |                              |                                               |  |  |  |  |  |
| F. Dokumen-Dokumen Berkaitan                                           | F. Dokumen-Dokumen Berkaitan |                                               |  |  |  |  |  |
| Muatnaik surat sanksi dari badan<br>pengelola kebangsaan/antarabangsa: | Choose File No file chosen   | Fail dengan format "doc, docx, pdf" sahaja.   |  |  |  |  |  |
| Muat naik surat kebenaran pemilik<br>tempat:                           | Choose File No file chosen   | * Fail dengan format "doc, docx, pdf" sahaja. |  |  |  |  |  |
| Muat naik nota perlindungan insurans<br>peserta:                       | Choose File No file chosen   | Fail dengan format "doc, docx, pdf" sahaja.   |  |  |  |  |  |
| Muat naik surat pengesahan penajaan:                                   | Choose File No file chosen   | Fail dengan format "doc, docx, pdf" sahaja.   |  |  |  |  |  |
| 🖺 Simpan                                                               |                              |                                               |  |  |  |  |  |
|                                                                        |                              |                                               |  |  |  |  |  |
|                                                                        | © 2019 Sistem Pengurusa      | an Badan Sukan (eROSA).                       |  |  |  |  |  |

- 1. Tab Dokumen Berkaitan boleh dilihat setelah pengguna selesai melengkapkan tab Tempat Sumber Kewangan.
- 2. Muat naik dokumen yang berkaitan.

#### i) Muat naik fail denan klik butang choose file

Choose File No file chosen

#### ii) Fail telah dimuatnaik

Choose File Badminton\_Pe...Tempat.docx \* Fail dengan format "doc, docx, pdf" sahaja.

3. Klik butang simpan setelah selesai.

### 7) Borang PSA 1 (Tab – Perakuan) – wajib diisi

| Penganjur                                         | Acara Sukan                                                                                                    | Tempat Pertandingan | Keperluan Teknikal | Sumber Kewangan      | Dokumen Berkaitan | Perakuan |  |  |
|---------------------------------------------------|----------------------------------------------------------------------------------------------------|---------------------|--------------------|----------------------|-------------------|----------|--|--|
| BORANG I                                          | 30RANG PSA 1 : PERMOHONAN MENGANJURKAN ATAU MENJADI TUAN RUMAH ACARA SUKAN TEMPATAN/ANTARABANGSA                                                                                                    |                     |                    |                      |                   |          |  |  |
|                                                   |                                                                                                    |                     |                    |                      |                   |          |  |  |
| Peraku                                            | an                                                                                                    |                     |                    |                      |                   |          |  |  |
| Maklumar<br>Pihak PPS a<br>anda dikeh<br>menerusk | Makluman Penting<br>Pihak PPS akan menghubungi anda melalui email yang didaftarkan. Sebarang makluman akan dimaklumkan melalui email yang didaftarkan. Sekiranya kuiri,<br>anda dikehendaki menjawab kuiri tersebut dalam 14 hari. Kegagalan menjawab kuiri dalam tempoh tersebut dianggap tidak berminat untuk<br>meneruskan permohonan ini dan permohonan boleh ditolak secara automatik. |                     |                    |                      |                   |          |  |  |
| Nama :                                            |                                                                                                    |                     |                    |                      |                   |          |  |  |
| No. Kad P                                         | engenalan :                                                                                                    |                     |                    |                      |                   |          |  |  |
| Kli                                               | k pada check                                                                                                    |                     | lantar Kembali     |                      |                   |          |  |  |
| bo                                                | х                                                                                                    |                     |                    |                      |                   |          |  |  |
|                                                   |                                                                                                    | C                   | 2010 Sistem Pengur | usan Badan Sukan (eB | 054)              |          |  |  |

- 1. Setelah semua maklumat selesai diisi, pengguna perlu mengesahkan maklumat adalah benar.
- 2. Setelah perakuan ditanda, klik butang hantar untuk menghantar permohonan. Butang "Hantar" hanya aktif sekiranya semua maklumat yang dikuiri telah selesai dikemaskini.
- 3. Pengguna akan menerima emel pemberitahuan penerimaan permohonan penganjuran acara sukan.

#### 3.0 Semak Status Permohonan

Pilih menu "Penganjuran Acara" dan sub menu "Status Penganjuran" seperti gambarajah dibawah.

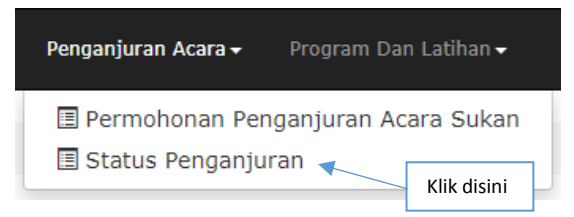

Skrin akan memaparkan senarai nama badan sukan. Pilih badan sukan (penganjur) yang hendak disemak dan klik butang status penganjuran.

| Sena   | enarai Status Penganjuran                     |                    |   |  |  |  |  |
|--------|-----------------------------------------------|--------------------|---|--|--|--|--|
|        |                                               |                    |   |  |  |  |  |
| # 🔺    | Nama Badan Sukan 🛱                            | Tindakan           | ÷ |  |  |  |  |
| 1.     | KELAB CYBER GAMES SIMAT                       | Status Penganjuran |   |  |  |  |  |
| 2.     | KELAB BADMINTON PERANTAU                      | Status Penganjuran |   |  |  |  |  |
| Dipapa | rkan 1 - 2 drpd. 2 rekod                      |                    |   |  |  |  |  |
|        | © 2019 Sistem Pengurusan Badan Sukan (eROSA). |                    |   |  |  |  |  |

i) Skrin akan memaparkan senarai status permohonan penganjuran acara sukan berdasarkan nama badan sukan yang telah dipilih.

| Sen    | arai Status Permohonan Penganjuran Acara Sukan : KELAB B | ADMINTON PERANTAU     |                        |                      |            |
|--------|----------------------------------------------------------|-----------------------|------------------------|----------------------|------------|
|        |                                                          |                       |                        |                      |            |
|        |                                                          |                       |                        |                      |            |
| # 🔺    | Nama Acara 🔶                                             | Tarikh Permohonan   🍦 | Status 🗍               | Tarikh Lulus/Tolak 🕴 | Tindakan 🕴 |
| 1.     | KEJOHANAN BADMINTON REMAJA 2019                          | 09-05-2019            | Semakan Pegawai Proses |                      |            |
| Dipapa | rkan 1 - 1 drpd. 1 rekod                                 |                       |                        |                      |            |
|        |                                                          | Kembali               |                        |                      |            |

ii) Status permohonan adalah Semakan Pegawai Proses.

# 4.0 Status Permohonan Dikuiri

Permohonan penganjuran acara sukan yang dikuiri perlu dijawab dalam tempoh 14 hari dari tarikh dikuiri, emel pemakluman akan dihantar ke alamat emel badan sukan yang didaftarkan. Jika kuiri tidak dijawab dalam tempoh 14 hari, permohonan akan terbatal. Untuk menyemak dan mengemaskini kuiri, pengguna boleh log masuk ke sistem eRosa dan semak di menu "Penganjuran Acara" dan sub menu "Status Penganjuran".

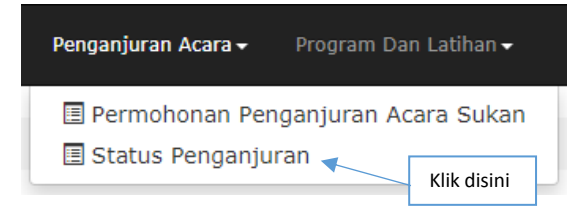

Skrin akan memaparkan senarai nama badan sukan. Pilih badan sukan yang hendak disemak dan klik butang status penganjuran.

| Sena   | Senarai Status Penganjuran                    |                    |  |  |  |  |  |
|--------|-----------------------------------------------|--------------------|--|--|--|--|--|
|        |                                               |                    |  |  |  |  |  |
| # ^    | Nama Badan Sukan 💠                            | Tindakan 🔶         |  |  |  |  |  |
| 1.     | KELAB CYBER GAMES SIHAT                       | Status Penganjuran |  |  |  |  |  |
| 2.     | KELAB BADMINTON PERANTAU                      | Status Penganjuran |  |  |  |  |  |
| Dipapa | rkan 1 - 2 drpd. 2 rekod                      |                    |  |  |  |  |  |
|        | © 2019 Sistem Pengurusan Badan Sukan (eROSA). |                    |  |  |  |  |  |

Skrin akan memaparkan senarai status permohonan penganjuran acara sukan dengan berstatus "dikuiri". Untuk menjawab kuiri pilih "Semak Kuiri" pada medan tindakan.

| Sena    | Senarai Status Permohonan Penganjuran Acara Sukan : KELAB BADMINTON PERANTAU |                       |          |                       |             |  |  |
|---------|------------------------------------------------------------------------------|-----------------------|----------|-----------------------|-------------|--|--|
| # 🔺     | Nama Acara 🔶                                                                 | Tarikh Permohonan 🛛 🍦 | Status 🔶 | Tarikh Lulus/Tolak  🍦 | Tindakan 🍦  |  |  |
| 1.      | KEJOHANAN BADMINTON REMAJA 2019                                              | 09-05-2019            | Dikuiri  |                       | Semak Kuiri |  |  |
| Dipapar | Dipaparkan 1 - 1 drpd. 1 rekod                                               |                       |          |                       |             |  |  |
|         | Kembali                                                                      |                       |          |                       |             |  |  |

Skrin akan memaparkan senarai yang dikuiri

| Ser    | Senarai Kuiri                            |                            |                    |                                              |           |  |  |
|--------|------------------------------------------|----------------------------|--------------------|----------------------------------------------|-----------|--|--|
| Papara | n 10 T rekod                             |                            |                    |                                              |           |  |  |
| Bil    | Perkara Dikuiri 🔶                        | Kuiri 🍦                    | Tarikh Dikuiri 🛛 🗍 | Pegawai Kuiri 🔶                              | Tindakan  |  |  |
| 1.     | Alamat Tempat                            | alamat tidak lengkap       | 10-05-2019         | khairuddin bin khalid<br>-Pegawai Proses(D)1 | Kemaskini |  |  |
| 2.     | Muat naik surat kebenaran pemilik tempat | fail dokumen tidak lengkap | 10-05-2019         | khairuddin bin khalid<br>-Pegawai Proses(D)1 | Kemaskini |  |  |
| Dipapa | ipaparkan 1 - 2 drpd. 2 rekod            |                            |                    |                                              |           |  |  |
|        | Klik disini                              |                            |                    |                                              |           |  |  |
|        |                                          | 🖺 Hantar                   |                    |                                              |           |  |  |

- 1. Kemaskini semua kuiri sehingga selesai dengan klik butang "Kemaskini" pada medan tindakan. Butang "Hantar" hanya aktif jika kesemua kuiri telah selesai dikemaskini.
- 2. Klik Hantar setelah selesai.

Status permohonan akan bertukar kepada "Kuiri Dikemaskini"

| Sena    | rai Status Permohonan Penganjuran Acara Sukan : <b>KELAB B</b> | ADMINTON PERANTAU     |                   |                        |            |
|---------|----------------------------------------------------------------|-----------------------|-------------------|------------------------|------------|
| # 🔺     | Nama Acara 🔶                                                   | Tarikh Permohonan   🍦 | Status 🗍          | Tarikh Lulus/Tolak 🛛 🍦 | Tindakan 🍦 |
| 1.      | KEJOHANAN BADMINTON REMAJA 2019                                | 09-05-2019            | Kuiri Dikemaskini |                        |            |
| Dipapar | rkan 1 - 1 drpd. 1 rekod                                       | Kembali               |                   |                        |            |

#### 5.0 Status Permohonan Diluluskan

Permohonan penganjuran acara sukan yang telah diluluskan boleh disemak di dalam sistem.

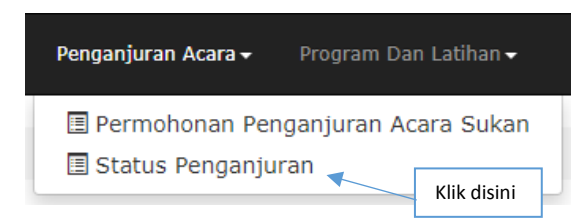

Skrin akan memaparkan senarai nama badan sukan. Pilih badan sukan yang hendak disemak dan klik butang status penganjuran.

| Sena   | rai Status Penganjuran                         |                    |
|--------|------------------------------------------------|--------------------|
|        |                                                |                    |
| # 🔺    | Nama Badan Sukan 🔶                             | Tindakan 🔶         |
| 1.     | KELAB CYBER GAMES SIHAT                        | Status Penganjuran |
| 2.     | KELAB BADMINTON PERANTAU                       | Status Penganjuran |
| Dipapa | rkan 1 - 2 drpd. 2 rekod                       |                    |
|        | © 2019 Sistern Pengurusan Badan Sukan (eROSA). |                    |

Status penganjuran adalah "Diluluskan" Pengguna boleh memuat turun borang PSA1 dan surat kelulusan untuk simpanan dan cetakan pada ruangan tindakan.

| Senarai Status Permohonan Penganjuran Acara Sukan : KELAB BADMINTON PERANTAU |                                                                                                    |                                                                                                    |                                                                                                    |                                                                                                    |  |  |  |
|------------------------------------------------------------------------------|----------------------------------------------------------------------------------------------------|----------------------------------------------------------------------------------------------------|----------------------------------------------------------------------------------------------------|----------------------------------------------------------------------------------------------------|--|--|--|
|                                                                              |                                                                                                    |                                                                                                    |                                                                                                    |                                                                                                    |  |  |  |
| Nama Acara 🗍 🔶                                                               | Tarikh Permohonan 🛛 🍦                                                                                                    | Status 🔶                                                                                                    | Tarikh Lulus/Tolak 🛛 🍦                                                                                                    | Tindakan 🍦                                                                                                    |  |  |  |
| KEJOHANAN BADMINTON REMAJA 2019                                              | 09-05-2019                                                                                                    | Diluluskan                                                                                                    | 10-05-2019                                                                                                    | 19 SL                                                                                                    |  |  |  |
| kan 1 - 1 drod. 1 rekod                                                      |                                                                                                    |                                                                                                    |                                                                                                    | 1                                                                                                    |  |  |  |
| Kembali                                                                      |                                                                                                    |                                                                                                    |                                                                                                    |                                                                                                    |  |  |  |
|                                                                              |                                                                                                    |                                                                                                    |                                                                                                    |                                                                                                    |  |  |  |
| Dokumen u                                                                    |                                                                                                    |                                                                                                    |                                                                                                    |                                                                                                    |  |  |  |
|                                                                              | rai Status Permohonan Penganjuran Acara Sukan : KELAB B<br>Nama Acara ¢<br>KEJOHANAN BADMINTON REMAJA 2019<br>kan 1 - 1 drpd. 1 rekod | rai Status Permohonan Penganjuran Acara Sukan : KELAB BADMINTON PERANTAU           Nama Acara         Tarikh Permohonan         O           KEJOHANAN BADMINTON REMAJA 2019         09-05-2019         V | rai Status Permohonan Penganjuran Acara Sukan : KELAB BADMINTON PERANTAU           Nama Acara         Tarikh Permohonan         Status         Diluluskan           KEJOHANAN BADMINTON REMAJA 2019         09-05-2019         Diluluskan | rai Status Permohonan Penganjuran Acara valam : KELAB BADMINTON PERANTAU           Nama Acara         Tarikh Permohonan         Status         Tarikh Lulus/Tolak         Tarikh Lulus/Tolak         Tarikh Lulus/Tolak         Tarikh Lulus/Tolak         Tarikh Lulus/Tolak         Diluluskan         Documentation         Diluskan         Documentation         Documentation |  |  |  |